## How to Unreject a Transfer in Metrc.

This process is intended to correct an accidental rejection of specific or all packages on a manifest. *If the originator of the manifest has already received the return in Metrc, you will need to complete the virtual transfer process outlined on the <u>OLCC Wiki</u>.* 

1. Once logged into Metrc, navigate to the Transfers Area and select the manifest from the Incoming tab. Then click the *unreject* button on the far right side of the screen as shown below.

| ncoming (83/97)       | Inactive | Outgoing (7) | Rejected (2 | ) Inactive    |   |        |   |              |    |       |   |     |   |     |     |   |      |      |      |   |      |   |      |      |      |      |     |     |         |
|-----------------------|----------|--------------|-------------|---------------|---|--------|---|--------------|----|-------|---|-----|---|-----|-----|---|------|------|------|---|------|---|------|------|------|------|-----|-----|---------|
|                       |          |              |             |               |   |        |   |              |    |       |   |     |   |     |     |   |      |      |      |   |      |   |      | e    | • ][ | ₹.   | ][= | ≡•] | +       |
| Manifest              | : Origin |              | : Туре      | : Transporter | : | Driver | ł | Vehicle Info | :  | Pkg's | : | EID | : | ATD | ETA | A | ta : | Rece | ived | 1 | ETRD | 1 | ATRD | ETRA | -    | ATRA | 1   |     | _       |
| ▶ 0000077901 <b>#</b> |          |              |             |               |   |        |   |              |    |       |   |     |   |     |     |   |      |      |      |   |      |   |      |      |      |      |     | U   | nreject |
|                       |          |              |             |               |   | 1      |   | Malas Tanala | 11 | -     |   |     |   |     |     | 1 |      |      |      |   |      |   |      |      |      |      |     |     |         |

2. The screen below will open showing all packages on the transfer. In order to receive the manifest, a location must first be selected.

| Manifest                    | 0000077901                     | Transfer 7      | Type Transfer            |                     |    |      |        |
|-----------------------------|--------------------------------|-----------------|--------------------------|---------------------|----|------|--------|
| Origin Lic. No.             | 060-X0001                      | Origin N        | ame OR LARGER THAN S     | SALES, LLC          |    |      |        |
| Main Phone No.              | +1-800-420-MAIN                | Mobile Phone    | No. +1-800-420-CELL      |                     |    |      |        |
| Transporter <u>Lic. No.</u> | 060-X0001                      | Transporter Nam | e OR LARGER THAN SAI     | ES, LLC             |    |      |        |
| Phone No. for Questions     | 5035551212                     |                 |                          |                     |    |      |        |
| Employee ID                 | ZXVZ                           | Vehicle Mak     | e zxc                    |                     |    |      |        |
| Driver's Name               | zdv                            | Vehicle Mode    | el zxc                   |                     |    |      |        |
| Driver's Lic. No.           | ZXV                            | License Plat    | e zxc                    |                     |    |      |        |
| Package # 1                 | * This field is required 0091  | Q Item Ice      | bloom Half Gram Prerolls | Shipped Oty         | 25 | ea   | Reject |
| Location                    | Type part of the Location name | ۹               |                          | Receive <u>Qty.</u> | 25 | Each |        |

3. Once received, the manifest resolves and moves to the Incoming Inactive tab. Package history will show the activity as follows:

| 077901 👥                                                                        |                                                                                                    |                          |      |              |               |                    |          |       |  |  |  |  |
|---------------------------------------------------------------------------------|----------------------------------------------------------------------------------------------------|--------------------------|------|--------------|---------------|--------------------|----------|-------|--|--|--|--|
|                                                                                 |                                                                                                    |                          |      |              |               |                    |          |       |  |  |  |  |
| Package                                                                         | :                                                                                                    | Src. H's                 | : 9  | Src. Pkg's   | :             | Item               |          | Categ |  |  |  |  |
| 1A4FFFB0009                                                                     | 27C100000091                                                                                                    | (multi-harvest           | ) 1  | A4FF03000000 | 0100000523    | Icebloom Half Gram | Prerolls | Non-  |  |  |  |  |
| Lab Test Batch                                                                  | es Lab Results                                                                                                    | History                  |      |              |               |                    |          |       |  |  |  |  |
|                                                                                 |                                                                                                    |                          |      |              |               |                    |          |       |  |  |  |  |
| Description                                                                     | Description                                                                                                    |                          |      |              |               |                    |          |       |  |  |  |  |
| - Took 25 Eac<br>- Package Ty<br>- Note: Retail                                 | - Took 25 Each of Icebioom Half Gram Prerolls from Package 1A4FF0300000001000000523<br>- Package type: Product<br>- Note: Retail Repacks                                                         |                          |      |              |               |                    |          |       |  |  |  |  |
| Package Lab<br>- Compliance                                                     | Package Lab Test Document uploaded<br>- Compliance_1715.pdf                                                                                                    |                          |      |              |               |                    |          |       |  |  |  |  |
| Package add<br>- From: OR L/<br>- To: OR LOF<br>- License Typ<br>- Transfer Typ | Package added to Manifest # 000077901<br>- From: OR LARGER THAN SALES, LLC (060-X0001)<br>- To: OR LOFTY ESTABLISHMENT, LLC (050-X0001)<br>- License Type: Licensed<br>- Transfer Type: Transfer |                          |      |              |               |                    |          |       |  |  |  |  |
| Package rejec<br>- Reason: Wro<br>- Note: said n                                | cted on Manifest#<br>ong Product<br>ope                                                                                                    | 0000077901 by            | / OR | LOFTY ESTABI | LISHMENT, LLC | : (050-X0001)      |          |       |  |  |  |  |
| 25 Each acce<br>- Location: Ba<br>- Location Typ                                | pted from Manifest<br>ick Stock Room<br>be: Default Location                                                                                                    | t # 0000077901<br>n Type | by C | R LOFTY ESTA | ABLISHMENT, L | LC (050-X0001)     |          |       |  |  |  |  |
|                                                                                 | Page 1                                                                                                    | of 1                     | M    | 20 🔻 ro      | ws per page   |                    |          |       |  |  |  |  |